## คู่มือการให้บริการของศูนย์บริการร่วม/ศูนย์บริการแบบเบ็ดเสร็จ (One Stop Service : OSS) ขององค์กรปกครองส่วนท้องถิ่นด้วยระบบอิเล็กทรอนิกส์ (e-Service)

| ลำดับ   | งานบริการ                    | ขั้นตอนดำเนินการ                                                                                                    | หน่วยงานรับผิดชอบ                                        | เว็บไซต์                                                  | หน้าเว็บไซต์ |  |  |
|---------|------------------------------|----------------------------------------------------------------------------------------------------|----------------------------------------------------------|-----------------------------------------------------------|--------------|--|--|
| งานบริก | งานบริการเพื่อประชาชน        |                                                                                                    |                                                          |                                                           |              |  |  |
| 1       | จองคิวทำใบขับขี่             | <ol> <li>1. ดาวน์โหลดแอปพลิเคชั่น DLT Smart Queue<br/>หรือเข้าไปที่เว็บกรมการขนส่งทางบก</li> <li>2. เลือกการใช้งานด้วยบัตรประชาชนหรือพาสปอร์ต</li> <li>3. เลือกสำนักงานขนส่งที่ต้องการติดต่อ<br/>และเลือกงานใบอนุญาต</li> <li>4. เลือกวันและเวลาที่สะดวกเข้าไปดำเนินการ<br/>แล้วกดยืนยันการจอง</li> <li>5. ระบบจะขึ้นใบนัดที่แสดงเป็น QR code</li> </ol>              | กรมการขนส่งทางบก<br>โทรศัพท์<br>02-277-8888<br>หรือ 1584 | https://gecc.dlt.go.th/                                   |              |  |  |
| 2       | ขอเลขทะเบียนรถ               | <ol> <li>เพื่อเบพลกฐานแสดงต่อเจาหนาท</li> <li>เข้าไปที่เว็บไซต์กรมการขนส่งทางบก จากนั้นกดคลิกที่<br/>จองหมายเลขทะเบียน</li> <li>จากนั้นกดที่ ยอมรับหลักเกณฑ์การจองเลขทะเบียนรถ</li> <li>เลือกประเภทรถยนต์ที่ต้องการจะจองเลขทะเบียน</li> <li>กรอกรายละเอียดให้ครบถ้วน</li> <li>เมื่อจองแล้วจะขึ้นข้อมูลเพื่อยืนยันการจอง</li> <li>ตรวจผลการจองทะเบียนรถยนต์</li> </ol> | กรมการขนส่งทางบก<br>โทรศัพท์<br>02-277-8888<br>หรือ 1584 | https://reserve.dlt.go.th/<br>reserve/                    |              |  |  |
| 3       | ตรวจสอบชื่อสกุล<br>เบื้องต้น | <ol> <li>เข้าไปที่เว็บไซต์ www.bora.dopa.go.th</li> <li>กรอกชื่อสกุลที่จะจัดตั้ง</li> <li>กรอกคำอ่านชื่อสกุล</li> <li>กรอกรายละเอียดให้ครบถ้วน</li> <li>เมื่อจองแล้วจะขึ้นข้อมูลเพื่อยืนยันการจอง</li> <li>ตรวจผลการจองทะเบียนรถยนต์</li> </ol>                                                                                                    | กรมการปกครอง<br>โทรศัพท์<br>02-221-8150<br>หรือ 1548     | https://stat.bora.dopa.go.th<br>/WcheckIname/#/CheckLname |              |  |  |

| ลำดับ | งานบริการ           | ขั้นตอนดำเนินการ                                   | หน่วยงานรับผิดชอบ | เว็บไซต์                        | หน้าเว็บไซต์                                                                                                    |
|-------|---------------------|----------------------------------------------------|-------------------|---------------------------------|----------------------------------------------------------------------------------------------------|
| 4     | ระบบค้นหารูปแปลง    | 1. เข้าไปที่เว็บไซต์ www.landsmaps.dol.go.th       | กรมที่ดิน         | https://landsmaps.dol.go.th/    |                                                                                                    |
|       | ที่ดิน              | 2. เลือกจังหวัด อำเภอ                              | โทรศัพท์          |                                 | W 18 4                                                                                                    |
|       |                     | 3. กรอกเลขที่โฉนด และกดค้นหา                       | 02-141-5555       |                                 |                                                                                                    |
| 5     | ติดตามสถานะคดี      | 1. เข้าไปที่เว็บไซต์                               | กรมบังคับคดี      | https://ledwebsite.led.go.th/   |                                                                                                    |
|       |                     | 2. ลงทะเบียนผู้ใช้งาน                              | โทรศัพท์          | ledweb/led/web/system/          |                                                                                                    |
|       |                     | 3. กรอกรายละเอียดที่กำหนด                          | 02-881-4999       | WEB1I010Action.do               |                                                                                                    |
| 6     | ตรวจสอบสิทธิ์       | 1. เข้าไปที่ระบบฐานข้อมูลสวัสดิการทางสังคม         | กรมบัญชีกลาง      | https://govwelfare.cgd.go.th/   | Patronetter                                                                                                    |
|       | สวัสดิการสังคม      | 2. กรอกเลขประชาชน 13 หลัก และกดค้นหา               | โทรศัพท์          | welfare/check                   | The All South States of the Association                                                                                                    |
|       |                     |                                                    | 02-127-7000       |                                 |                                                                                                    |
| 7     | ระบบตรวจสอบสิทธิ    | 1. เข้าไปที่เว็บไซต์กรมบัญชีกลาง                   | กรมบัญชีกลาง      | https://mbdb.cgd.go.th/wel/     |                                                                                                    |
|       | สวัสดิการ           | 2. กรอกเลขประชาชน 13 หลัก และกดค้นหา               | โทรศัพท์          |                                 |                                                                                                    |
|       | รักษาพยาบาล         |                                                    | 02-127-7000       |                                 |                                                                                                    |
| 8     | ขอรับกล้าไม้ออนไลน์ | 1. เปิดเว็บไซต์ส่วนผลิตกล้าไม้ เลือก การจองกล้าไม้ | กรมป่าไม้         | http://fp.forest.go.th/rfd_app/ |                                                                                                    |
|       |                     | 2. ลงทะเบียนเข้าสู่ระบบ (รอเจ้าหน้าที่อนุมัติ)     | 02-561-4292       | rfd_nursery/app/index.php       | escol (10) provide to work (10) to more                                                                                                    |
|       |                     | 3. กรอกข้อมูลการจองต้นไม้                          |                   |                                 |                                                                                                    |
|       |                     | 4. กดปุ่มยืนยันการจอง                              |                   |                                 | (Marine and Control of Control of |
|       |                     | 5. รอเจ้าหน้าที่แจ้งเลขที่การจองและวันเวลา         |                   |                                 |                                                                                                    |
|       |                     | ในการเข้ารับ กล้าไม้ทาง e-mail                     |                   |                                 |                                                                                                    |
| 9     | ขอรับสารเร่ง พด.    | 1. ลงทะเบียนเข้าสู่ระบบ (รอเจ้าหน้าที่อนุมัติ)     | กรมพัฒนาที่ดิน    | http://sql.ldd.go.th/service/   | e-Service                                                                                                    |
|       | หญ้าแฝก และเมล็ด    | 2. กรอกข้อมูลการจอง                                | โทรศัพท์          |                                 |                                                                                                    |
|       | พันธุ์พืช ปุ๋ยสด    | 3. กดปุ่มยืนยันการจอง                              | 02-562-5100       |                                 |                                                                                                    |

| ลำดับ | งานบริการ           | ขั้นตอนดำเนินการ                                 | หน่วยงานรับผิดชอบ   | เว็บไซต์                        | หน้าเว็บไซต์         |
|-------|---------------------|--------------------------------------------------|---------------------|---------------------------------|----------------------|
| 10    | ขอมีบัตรประจำตัว    | 1. เข้าไปที่ระบบคำขอมีบัตรผู้พิการ               | กรมส่งเสริมและพัฒนา | https://efiling.dep.go.th/form- |                      |
|       | คนพิการ             | 2. กรอกเลขประชาชน 13 หลัก และกดตรวจสอบ           | คุณภาพชีวิตคนพิการ  | chk-idcard                      | Apple to Discher 199 |
|       |                     |                                                  | โทรศัพท์            |                                 | ×                    |
|       |                     |                                                  | 02-354-3388         |                                 |                      |
| 11    | ยื่นภาษีรายได้บุคคล | 1. เข้าไปที่เว็บไซต์ https://efiling.rd.go.th/   | กรมสรรพากร          | https://efiling.rd.go.th/rd-    | arens and            |
|       | ธรรมดา              | 2. ดึงข้อมูลค่าลดหย่อนอัตโนมัติ                  | โทรศัพท์            | efiling-web/login               |                      |
|       |                     | 3. ตรวจสอบข้อมูลส่วนตัว และใส่สถานะ              | 02-272-8000         |                                 |                      |
|       |                     | 4. ระบุข้อมูลตามแหล่งที่มาของรายได้              |                     |                                 |                      |
|       |                     | <ol> <li>กรอกรายได้ทั้งปีตามใบ 50 ทวิ</li> </ol> |                     |                                 |                      |
|       |                     | 6. ตรวจสอบค่าลดหย่อนทั้งหมด                      |                     |                                 |                      |
|       |                     | 7. ตรวจสอบข้อมูลทั้งหมด                          |                     |                                 |                      |
|       |                     | 8. กดยืนยันการยื่นแบบ                            |                     |                                 |                      |
| 12    | ติดตามการขอคืนภาษี  | 1. เข้าไปที่ระบบ My Tax account                  | กรมสรรพากร          | https://efiling.rd.go.th/rd-    | 1000 E.              |
|       | ภ.ง.ด 91/90         | 2. ตรวจสอบและเตรียมยื่นภาษีบุคคลธรรมดา           | โทรศัพท์            | efiling-web/authen/MTA2         | ୍ର ବ୍ୟୁବସ୍ତ୍ରିବ      |
|       |                     | 3. ตรวจสอบประวัติการยื่นภาษีแบบ 90/91            | 02-272-8000         |                                 |                      |
|       |                     | 4. นำส่งเอกสารประกอบการคืนภาษี                   |                     |                                 | 44 1                 |
|       |                     | 5. ตรวจสอบสถานการณ์ขอคืนภาษี                     |                     |                                 |                      |
|       |                     | 6. พิมพ์แบบ/ใบเสร็จรับเงิน                       |                     |                                 |                      |
| 13    | ติดตั้งประปา        | 1. เข้าไปที่เว็บไซต์                             | การประปานครหลวง     | https://eservicesapp.mwa.       |                      |
|       | ในเขตนนทบุรี        | 2. ลงทะเบียนเข้าใช้งาน                           | โทรศัพท์            | co.th/                          | Community stream     |
|       | สมุทรปราการ         | 3. กรอกรายละเอียดที่กำหนด                        | 02-504-0123         |                                 |                      |
|       |                     | 4. รอเจ้าหน้าที่ยืนยันข้อมูล                     | หรือ 1125           |                                 |                      |

| ลำดับ   | งานบริการ             | ขั้นตอนดำเนินการ                                       | หน่วยงานรับผิดชอบ   | เว็บไซต์                       | หน้าเว็บไซต์                      |
|---------|-----------------------|--------------------------------------------------------|---------------------|--------------------------------|-----------------------------------|
| 14      | ขอใช้น้ำประปา         | 1. เข้าไปที่เว็บไซต์                                   | การประปาส่วนภูมิภาค | https://customer-              |                                   |
|         | ในเขตต่างจังหวัด      | 2. ลงทะเบียนเข้าใช้งาน                                 | โทรศัพท์            | application.pwa.co.th/register |                                   |
|         |                       | 3. กรอกรายละเอียดที่กำหนด                              | 02-551-8576         | -service/add                   | Comparison of American Statements |
|         |                       | 4. รอเจ้าหน้าที่ยืนยันข้อมูล                           | หรือ 1662           |                                |                                   |
| 15      | ขอใช้ไฟฟ้า            | 1. เข้าไปที่เว็บไซต์                                   | การไฟฟ้านครหลวง     | https://eservice.mea.or.th/    |                                   |
|         | ในเขตนนทบุรี          | 2. ลงทะเบียนเข้าใช้งาน                                 | โทรศัพท์            | measy/main.jsf                 |                                   |
|         | สมุทรปราการ           | 3. กรอกรายละเอียดที่กำหนด                              | 02-348-5000         |                                | 8 0 9                             |
|         |                       | 4. รอเจ้าหน้าที่ยืนยันข้อมูล                           | หรือ 1130           |                                |                                   |
| 16      | ขอใช้ไฟฟ้า            | 1. เข้าไปที่เว็บไซต์                                   | การไฟฟ้าส่วนภูมิภาค | https://peacos.pea.co.th/      | 0                                 |
|         | ในเขตต่างจังหวัด      | 2. ลงทะเบียนเข้าใช้งาน                                 | โทรศัพท์            |                                |                                   |
|         |                       | 3. กรอกรายละเอียดที่กำหนด                              | 02-589-0100 ถึง 1   |                                |                                   |
|         |                       | 4. รอเจ้าหน้าที่ยืนยันข้อมูล                           | หรือ 1129           |                                | Terror Contractor Contractor      |
| งานบริก | ารผู้ประกอบธุรกิจ/SME | 5                                                      |                     | ·                              |                                   |
| 17      | ลงทะเบียนผู้ค้ากับ    | 1. เข้าไปที่ระบบจัดซื้อจัดจ้างภาครัฐ                   | กรมบัญชีกลาง        | http://www.gprocurement.       |                                   |
|         | ภาครัฐ                | 2. เข้าสู่เมนูการลงทะเบียนผู้ค้ากับภาครัฐ              | โทรศัพท์            | go.th/new_index.html           |                                   |
|         |                       | 3. เข้าสู่เมนูลงทะเบียนผู้ค้ากับภาครัฐ                 | 02-127-7000         |                                |                                   |
|         |                       | 4. กรอกรายละเอียดตามแบบฟอร์ม                           |                     |                                |                                   |
|         |                       | 5. กดลงทะเบียน                                         |                     |                                |                                   |
| 18      | แจ้งโรคระบาดสัตว์     | 1. เข้าไปที่ระบบสารสนเทศเพื่อการเฝ้าระวังโรคระบาดสัตว์ | กรมปศุสัตว์         | http://esmartsur.net/INFORM.   |                                   |
|         |                       | 2. เข้าสู่เมนูแจ้งโรคระบาดสัตว์จากประชาชน              | โทรศัพท์            | aspx                           |                                   |
|         |                       | 3. กรอกรายละเอียดตามแบบฟอร์ม                           | 02-653-4444         |                                |                                   |
|         |                       | 4. กดบันทึกข้อมูล                                      | ต่อ 4144-4145       |                                |                                   |
|         |                       |                                                        |                     |                                |                                   |
|         |                       |                                                        |                     |                                |                                   |

| ลำดับ                                     | งานบริการ            | ขั้นตอนดำเนินการ                                        | หน่วยงานรับผิดชอบ | เว็บไซต์                      | หน้าเว็บไซต์                                     |
|-------------------------------------------|----------------------|---------------------------------------------------------|-------------------|-------------------------------|--------------------------------------------------|
| งานบริการด้านแรงงานหรือส่งเสริมการมีงานทำ |                      |                                                         |                   |                               |                                                  |
| 19                                        | ขึ้นทะเบียนคนว่างงาน | 1. สมัครสมาชิก และเข้าสู่ระบบ                           | กรมการจัดหางาน    | https://e-service.doe.go.th/  |                                                  |
|                                           |                      | 2. เข้าสู่เมนูขึ้นทะเบียนผู้ประกันตน                    | โทรศัพท์          |                               |                                                  |
|                                           |                      | 3. ตรวจสอบข้อมูล                                        | 02-247-9423       |                               |                                                  |
|                                           |                      | 4. บันทึกการขึ้นทะเบียน                                 | หรือ 1694         |                               |                                                  |
|                                           |                      | 5. ตรวจสอบงานแนะนำ                                      |                   |                               |                                                  |
|                                           |                      | 6. พิมพ์หนังสือรับรอง                                   |                   |                               |                                                  |
| 20                                        | ระบบค้นหางานทำ       | 1. เลือกประเภทงานที่ต้องการ                             | กรมการจัดหางาน    | https://smartjob.doe.go.th/   | •                                                |
|                                           | และคนหางาน           | 2. กรอกตำแหน่งงาน                                       | โทรศัพท์          |                               | A                                                |
|                                           | (Smart Job Center)   | 3. เลือกจังหวัด และกดค้นหา                              | 02-247-9423       |                               | M 1 &                                            |
|                                           |                      |                                                         | หรือ 1694         |                               |                                                  |
| 21                                        | ขึ้นทะเบียน          | 1. กรอกข้อมูลส่วนตัว                                    | สำนักงาน          | https://www.sso.go.th/section | <b>A</b>                                         |
|                                           | ผู้ประกันตน          | 2. รายละเอียดข้อมูลติดต่อ                               | ประกันสังคม       | 40_regist/                    | transie<br>• • • • • • • • • • • • • • • • • • • |
|                                           | มาตรา 40             | 3. เลือกรูปแบบเงินสมทบที่จะต้องจ่ายเป็นรายเดือนทุกเดือน | โทรศัพท์          |                               |                                                  |
|                                           |                      | มี 3 ทางเลือก สิทธิประโยชน์และความคุ้มครองแตกต่างกัน    | 02-956-2345       |                               |                                                  |
|                                           |                      | 4. เลือกว่าเป็น ข้าราชการบำเหน็จบำนาญหรือไม่            | หรือ 1506         |                               |                                                  |
|                                           |                      | 5. รอ SMS ยืนยันการสมัคร                                |                   |                               |                                                  |
|                                           |                      | 6. เมื่อได้รับ SMS แล้ว ให้จ่ายเงินค่าลงทะเบียน         |                   |                               |                                                  |
|                                           |                      | ที่เคาน์เตอร์เซอร์วิส โลตัส บิ๊กซี ธนาคารกรุงไทย        |                   |                               |                                                  |
|                                           |                      | ธนาคารกรุงศรี ธ.ก.ส. ตู้บุญเติม CanPay Shopee Pay       |                   |                               |                                                  |
|                                           |                      | หรือจุดบริการที่สัญลักษณ์                               |                   |                               |                                                  |
|                                           |                      | 7. เมื่อชำระเงินแล้ว ต้องเก็บหลักฐานการชำระเงินไว้      |                   |                               |                                                  |
|                                           |                      | เนื่องจากสิทธิเป็นผู้ประกันตน มาตรา40 จะเริ่มตั้งแต่    |                   |                               |                                                  |
|                                           |                      | วันที่ชำระเงินเป็นต้นไป                                 |                   |                               |                                                  |

| ลำดับ | งานบริการ         | ขั้นตอนดำเนินการ                          | หน่วยงานรับผิดชอบ | เว็บไซต์                   | หน้าเว็บไซต์               |
|-------|-------------------|-------------------------------------------|-------------------|----------------------------|----------------------------|
| 22    | ขอรับประโยชน์     | 1. เข้าไปที่ระบบสมาชิกผู้ประกันตน         | สำนักงาน          | https://www.sso.go.th/wpr/ | A                          |
|       | ทดแทน กรณีว่างงาน | 2. สมัครสมาชิก                            | ประกันสังคม       | main/login                 | transfer some en a State . |
|       |                   | 3. กรอกรหัสผู้ใช้งาน (เลขประจำตัวประชาชน) | โทรศัพท์          |                            |                            |
|       |                   | 4. กรอกรหัสผ่าน                           | 02-956-2345       |                            |                            |
|       |                   | 5. เข้าสู่ระบบ                            | หรือ 1506         |                            |                            |